# Rancang Bangun Aplikasi Pembelian Bahan Produksi Berbasis Web Pada UD Arbain Grafika Surabaya

Maharani Bilqis Sholihah <sup>1)</sup> Ayuningtyas <sup>2)</sup>Vivine Nurcahyawati <sup>3)</sup> Program Studi/Jurusan Sistem Informasi Institut Bisnis dan Informatika Stikom Surabaya Jl. Raya Kedung Baruk 98 Surabaya, 60298 Email : 1)14410100107@stikom.com, 2)tyas@stikom.edu, 3)vivine@stikom.edu

Abstract: UD Arbain Graphic Surabaya is the printing services of entrepreneurial ventures. The issue that is Production Division is still a difficulty in controlling stock, determine the re-ordering of materials you've almost reached the reorder point. Another problem in the process of recording of the purchase note recapitulation not arranged neatly, making owners of difficulty in the payment process and the recording of the purchase to be invalid. The owner of the difficulty in checking the payment of unpaid / debt payments to Supplier, there are several payments made on time the due date it also. Based on the above issues, the required solution is the Application Webbased Production Material Purchases. The application was made may help determine the amount of raw material to back with obvious method i.e reorder point method; can give information materials usage, the notification function can provide raw materials that must be purchased, and give the function notification of payments. Based on the results of the evaluation, the application is able to display a list of purchases that help its Administration and Owner of the logging in the purchase, Production Division can gelp determine the amount of raw material to reorder point method returns, as well as being able to display the purchase notification and payment to help the Administration Division and Owner in giving the warning. Keywords: Purchase, Raw Materials, Reorder Point.

Pembelian bahan baku produksi merupakan pendukung kegiatan produksi terutama pada bidang jasa percetakan. Pembelian bahan baku produksi dilakukan ketika bahanbahan baku produksi habis.

Pada proses pembelian bahan-bahan produksi, Bagian Produksi masih kesulitan dalam pengendalian reoder point, dikarenakan belum ada proses pencatatan pembelian bahan baku secara benar. Pihak Perusahaan tidak dapat menentukan pemesanan kembali bahan baku, dikarenakan pemesanan berdasarkan perkiraan yang jelas. tanpa suatu metode Dapat mengakibatkan keterlambatan dalam penyelesaian pesanan oleh pelanggan yang dipesan.

Permasalahan lain yang ada dalam pembelian bahan baku produksi yaitu pada proses rekapitulasi pencatatan nota pembelian yang tidak tersusun dengan rapi, membuat Pemilik kesulitan dalam proses pembayaran. Selain itu, membuat rekapitulasi pencatatan pembelian menjadi tidak *valid*. Tidak *Valid* disini yang dimaksud yaitu repitulasi pencatatan pembelian baku produksi, dimana tidak dapat merekapitulasi pengeluaran / pemakaian bahan baku apa saja sehingga perhitungan total bahan baku terjadi ketidakakuratan data yang dilakukan oleh Bagian Administrasi. Hal ini menyebabkan kerugian pada anggaran bahan baku.

Pada proses pembayaran ketika memberikan giro ke Supplier selama  $\pm 1$  bulan yang berisikan jumlah nominal beserta tanggal untuk jatuh tempo. Pemilik kesulitan dalam mengecek pembayaran yang belum dibayar / hutang pembayaran ke Supplier, terdapat beberapa pembayaran yang dilakukan pada saat tanggal jatuh tempo itu juga. Pencarian data yang dilakukan untuk melihat tanggal jatuh tempo pembayaran memerlukan waktu yang lama, disebabkan tidak adanya notifikasi kapan harus melakukan pembayaran giro dan mengakibatkan pemilik harus meluangkan waktu untuk setor uang pembayaran ke rekening giro pada saat tanggal jatuh tempo.

Dengan menggunakan metode *reorder point* dapat menentukan jumlah bahan baku untuk pemesanan kembali.

Selain itu tujuannya dengan dirancangnya aplikasi yaitu untuk memberikan informasi *list* pemakaian bahan, adanya fitur / fungsi notifikasi bahan baku yang harus dibeli, dan adanya fitur / fungsi notifikasi pembayaran sebagai pengingat supaya tidak terlewati / pada saat tamggal jatuh tempo untuk melakukan pembayaran.

# METODE

# Safety Stock

Safety Stock yaitu persediaan yang berfungsi untuk menjaga kemungkinan terjadinya kekurangan barang, misalnya karena penggunaan barang yang lebih besar dari perkiraan semula atau keterlambatan dalam penerimaan barang yang dipesan. Bagi perusahaan dagang, persediaan pengaman juga dimaksudkan untuk menjamin pelayanan kepada pelanggan terhadap ketidakpastian dalam pengadaan barang (Harjanto, 2008).

# Reorder Point (ROP)

Menurut Sofjan (2004), *Reorder point* yaitu batas dari jumlah persediaan yang ada pada suatu saat dimana pemesanan harus diadakan kembali.

Faktor-faktor yang mempengaruhi titik pemesanan kembali adalah:

- a. *Lead Time* yaitu waktu yang dibutuhkan antara barang yang dipesan hingga dating di perusahaan.
- b. Tingkat pemakaian bahan baku rata-rata persatuan waktu tertentu.
- c. Persediaan pengaman (*safety stock*), yaitu jumlah persediaan barang minimum yang harus dimiliki perusahaan apabila keterlambatan datangnya bahan baku.

Rumus reorder point sebagai berikut :

*Reorder point* =  $(LT \times AU) + SS$ 

Keterangan : LT = *Lead Time*; AU = Penggunaan Bahan Baku; SS = *Safety Stock*. Faktor penghambat *reorder point*:

- a) Terjadinya kesalahan dalam meramalkan perhitungan.
- b) Keterlambatan penerimaan barang dari *supplier*.

Cara menghitung titik pemesanan kembali:

- 1. Menetapkan jumlah penggunaan selama *lead time* dan ditambah persentase tertentu.
- 2. Menetapkan penggunaan selama *lead time* dan ditambah *safety stock*.

## HASIL DAN PEMBAHASAN

Kebutuhan sistema yang digunakan di aplikasi pembelian bahan baku produksi meliputi:

a. *Hardware*, jadi digunakan sebagai menjalankan aplikasi yaitu komputer dengan minimal spesifikasinya seperti *Processor* 

*Pentium* IV atau lebih tinggi, RAM 1 GB atau lebih tinggi, *monitor*, *keyboard* dan *mouse* serta *printer*.

b. Software, jadi digunakan sebagai sistemnya seperti Sistem Operasinya Min Windows 7, database MySQL, xampp, menggunakan web browser serta notepad++.

Tampilan *interface* yang akan dijelaskan untuk penggunanya dapat memahami, alur dari Aplikasi Pembelian Bahan Produksi sebagai berikut :

a. Tampilan Menu User

Pada halaman tampilan *menu user* dibawah yaitu halaman tampilan *master user*. Pada

| \varTheta Arbain Grafika | =       |            |         |              |        | Salanai Datang pakir - |
|--------------------------|---------|------------|---------|--------------|--------|------------------------|
|                          |         |            |         |              |        |                        |
| 🖷 theo                   | User    |            |         |              |        |                        |
| III Naat                 |         |            |         |              |        |                        |
| - 050                    | User    |            |         |              |        |                        |
| < Sapler                 | Terrist | bete Diver |         |              |        |                        |
| Gf traceid 🗸 🗸           | No      | Nama       | Barrana | Joharan      | Opei 1 | 0pcl2                  |
|                          | 1       | Galix      | galot   | odministrati | Ubah   | Hapen                  |
|                          | 2       | Sato       | 1415    | produkał     | Uban   | Hapus                  |
|                          | 5       | Yary       | party   | perifik      | Uban   | Нария                  |
|                          | 4       | 12eri      | riesk   | produced     | usan   | Нариз                  |
|                          | 8       | Newfol     | rebi    | odel stated  | Ubah   | Нараз                  |

tampilan *master* terdapat *dropdown* dengan pilihan: *user* dan *supplier*. Tampilan *master user* ini untuk Bagian Administrasi.

Gambar 1 Tampilan Menu User

b. Form Master User

Pada halaman *form menu user* dibawah yaitu halaman *form master user*. Pengguna pada *form* 

| Arbain Grafika | =                                 | <b>"</b>   | Selanat Datang, ga      |
|----------------|-----------------------------------|------------|-------------------------|
| Arbain Grafika | =                                 | s <b>P</b> | Selamat Datang, pelat ~ |
| 100            |                                   |            |                         |
| # time         | Data User                         |            |                         |
| III Master     | u -                               |            |                         |
| Of hearts      | In Ealer Start - In Use Start Acc |            |                         |

*master user* ini untuk menginputkannya yaitu Bagian Administrasi.

Gambar 2 Form Master User

1. Form Update User

Gambar 3 Form Update User

c. Tampilan Menu Utama Supplier

Pada tampilan *menu utama supplier* hanya untuk Bagian Administrasi.

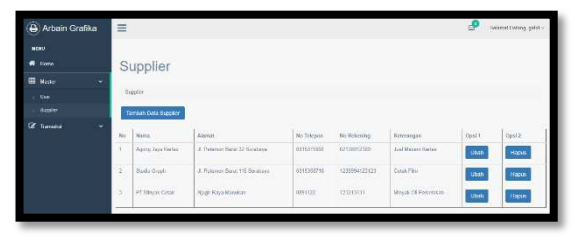

Gambar 4 Menu Utama *Supplier* d. *Form Master Supplier* 

Pengguna pada *form master supplier* ini untuk menginputkannya yaitu Bagian

| 🕀 Arbain Grafika | =                                                                                                    | v.🤗 Gelamat Datang, genn |
|------------------|----------------------------------------------------------------------------------------------------|--------------------------|
|                  |                                                                                                    |                          |
| 🖷 Hans           | Tambah Supplier                                                                                                    |                          |
| 🖬 Mastre 🗸 🗸     |                                                                                                    |                          |
|                  | a de Cale Agreer - at enteningen<br>Bala<br>Anna Egyter<br>at stantagen<br>at stantagen<br>at st |                          |

## Administrasi.

Gambar 5 Form Master Supplier

|             |        | ronn Opuure                                   | Supplier |                             |
|-------------|--------|-----------------------------------------------|----------|-----------------------------|
| 🕒 Arbain G  | rafika | =                                             |          | <br>Solomot Datang, galat - |
| -           |        |                                               |          |                             |
| 🖷 Hana      |        | Data Supplier                                 |          |                             |
| III Notes   |        |                                               |          |                             |
| 🕼 Transakai |        | Lag Detter Doppiler / Lag Utsch Data Supplier |          |                             |
|             |        | Niena Supplier                                |          |                             |
|             |        | PT Lots Marking                               |          |                             |
|             |        | Aarrat                                        |          |                             |
|             |        | Hendal Menso 9                                |          |                             |
|             |        | Namer Integral                                |          |                             |
|             |        | 001153027478                                  |          |                             |
|             |        | Norver Robering                               |          |                             |
|             |        |                                               |          |                             |

Gambar 6 *Form Update Supplier* e. *Notfikasi* Bahan Baku Produksi

| 😝 Arbain Grafika | =        |           |                  |            |             |          |          | ster Sear    | in Dorong, gain |
|------------------|----------|-----------|------------------|------------|-------------|----------|----------|--------------|-----------------|
|                  |          |           |                  |            |             |          |          |              |                 |
| A Dane           | P        | erminta   | an Stok Ya       | ang Aka    | n Dibeli    |          |          |              |                 |
| 🖬 Made 🗸 👻       | -        |           |                  |            |             |          |          |              |                 |
|                  | - Ner    | Utheres   | Nueros thatare   | Sentah Bak | Purg Salius | Arid     | Supples  |              | Alas            |
|                  | <u> </u> | 19238     | Ad Caracity 2012 | 5420       | 1828        | 55000    | Agong to | ga Salaw     | · 38            |
|                  | Let      | Pembelian |                  |            |             |          |          |              |                 |
|                  | No.      | Holen     |                  | Tappiler   |             | Jumish   | Tings    | Ireal        | daw.            |
|                  | 1        | AviCaster | 210 gaun         | Anne Jacob | oter        | 315      | 76.1,700 | Rg. \$10,000 | x               |
|                  | Gur      | of Total  |                  |            |             | <u>b</u> | \$:      | Rp. \$10,000 |                 |

Gambar 7 Notif Bahan Baku Produksi

## f. Form Pembelian

Pada halaman *form* pembelian yaitu halaman form ini pada ID Pembelian akan otomatis muncul di tabel bawah, Tanggal beli akan muncul otomatis, tgl terima disini masih kosong karena belum melakukan transaksi dan menunggu persetujuan Pemilik terlebih dahulu. Status bayar otomatis diisi "belum bayar".

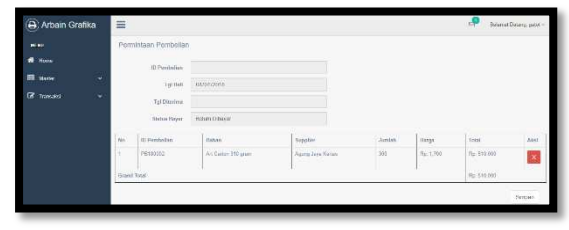

#### Gambar 8 Form Pembelian

#### 1. Update Bahan

Pada gambar dibawah terdapat *opsi* tombol terima, dan pada tgl giro kita isi sesuai tanggal persetujuan dengan *supplier*.

Gambar 9 Update Bahan

| \varTheta Arbain Gra | fika 🔳        |                |                   |        |          | Second Col               | ing setai |
|----------------------|---------------|----------------|-------------------|--------|----------|--------------------------|-----------|
|                      | Permi         | itaan Pembelia | 1                 |        |          |                          |           |
| and a literature     |               | D Passinglian  | PN/IROD2          |        |          |                          |           |
| 🕮 Master             | 1.00          | Tgi Beit       | 0603/2018         |        |          |                          |           |
| Of Innestor          | 0. <b>%</b> . | Sepular        | Agung Jaya Kortas |        |          |                          |           |
|                      |               | Stetus Bayer   | Beun Obevar       |        |          |                          |           |
|                      | Ne            | Bahan          |                   | Anitab | Harge    | 744                      |           |
|                      | 1             | Pet Came 31    | gan               | 507    | 82.1.700 | #p. 5 <sup>1</sup> 0.001 |           |
|                      | Grand To      | dal.           |                   |        | 22       | Tp: 511/00               |           |

# 2. Update Tanggal Terima

Pada gambar dibawah ini untuk meng*update* apabila bahan baku yang kita beli sudah datang di kantor.

|        |                                                   |        | A seturat |
|--------|---------------------------------------------------|--------|-----------|
|        | Persident Persident                               |        |           |
| ti var | Alterna antico                                    |        |           |
|        | Bertarul Taggal Torrae                            | -      |           |
|        | B Status 233<br>B Status 23<br>D TASK2<br>Doctore | (trees |           |
|        | Astern Seal IS-Stat                               | 4      | ajim      |
|        | 2040                                              |        | 240       |

Gambar 10 *Update* Tanggal Terima g. *Form Master* Bahan Baku Produksi

Pada halaman tampilan *form master* bahan baku produksi yaitu halaman form ini Bagian.Produksi menginputkan semua terlebih dahulu kemudian ketika kita klik "Hitung ROP" akan muncul hasilnya lalu klik "simpan". Tetapi ketika semua tabel dibawah masih akan tetap muncul beserta tabel kolom ROP akan muncul juga. Pada tabel tersebut terdapat aksi "*edit* dan

| 🕒 Arbain Grafika           | =   |                |                            |                   |                |                  |                    |                |        |     | Selector | fatting, sards |
|----------------------------|-----|----------------|----------------------------|-------------------|----------------|------------------|--------------------|----------------|--------|-----|----------|----------------|
|                            | В   | ahai           | n Baku                     |                   |                |                  |                    |                |        |     |          |                |
| III 14440                  | 1   |                |                            |                   |                |                  |                    |                |        |     |          |                |
|                            |     | 111<br>Habare  | 8010                       |                   | Het.           | 109              |                    |                |        |     |          |                |
| 📰 Frenziszion Kahan Fisiku |     | Kerns          | Ar Paper the gave this set | orpana -          | Penpa<br>Date  | -                |                    |                |        |     |          |                |
|                            |     | tinhan         | Charles .                  |                   | Lee            | 0 2              |                    |                |        |     |          |                |
|                            |     | Dahoo          |                            |                   | Safe           | 100              |                    |                |        |     |          |                |
|                            | 1.5 | Stok<br>Belenn | 800                        |                   | Mer            | •                |                    |                |        |     |          |                |
|                            |     | Heips          | 200                        |                   | - 90           | 9 309            |                    |                |        |     |          |                |
|                            |     | Det            |                            |                   |                | 810              | pan Roset          | Hilling RCC    |        |     |          |                |
|                            |     |                |                            | Ewi1              |                | c                | -                  |                |        |     |          |                |
|                            | 81  | E1<br>Patron   | Neesa Kidoon               | Settore<br>Salare | 200R<br>Balwar | thereas.<br>Rada | Rufa<br>Pergentaan | 1 and<br>Loose | Satury | 100 | Abci     | ANC            |
|                            | 10  | 8327           | /Egran April (303)         | tertar.           | 1501           | /16              | 100                | ~              | 100    | 100 | ubin     | HIDO           |

#### delete".

Gambar 11 *Form Master* Bahan Baku 1. *Form* Pemakaian Bahan Baku Produksi

Pada halaman *form* pemakaian bahan baku produksi yaitu halaman form ini pertama kita inputkan semua dahulu kemudian kita klik simpan, hasil yang kita inputkan tadi akan muncul tabel dibawah dan terdapat aksi "edit dan delete". Stok keluar ini yaitu stok yg setelah pelanggan pesan jadi semisal pelanggan memesan Undangan, bahannya dari apa. Pada halaman tampilan menu utama pembelian penggunanya yaitu Bagian Produksi.

| Arbein Grafika             | =   |                        |                                     |            |               |             |             | Sebra  | t Extend karts - |
|----------------------------|-----|------------------------|-------------------------------------|------------|---------------|-------------|-------------|--------|------------------|
| 9090                       |     |                        |                                     |            |               |             |             |        |                  |
| <b>6</b> Hore              | P   | emakaiar               | n Bahan Baku                        |            |               |             |             |        |                  |
| 🖽 Mastor 🗸 🗸               |     |                        |                                     |            |               |             |             |        |                  |
| 📰 Diersekalten Kaban Heles |     | 1D Ponakoian<br>Patron | PK#20000                            |            |               |             |             |        |                  |
|                            |     | Marria Enfrance        | Art Paper 190 prem Uk 79/109 pinc 🔹 |            |               |             |             |        |                  |
|                            |     | Sature Datase          | Lente                               |            |               |             |             |        |                  |
|                            |     | Mok Patern             | 500                                 |            |               |             |             |        |                  |
|                            |     | Tyl Palai              | 54/01/2016                          |            |               |             |             |        |                  |
|                            |     | Stolt Kelsar           | 500                                 |            |               |             |             |        |                  |
|                            |     |                        | tingan                              |            |               |             |             |        |                  |
|                            | No. | 10 Portokalas Geban    | Kama Dahas                          | Tgi Palal  | Seture Deture | Stok Eather | Toos Kelsar | Absi 1 | ANSIZ            |
|                            |     | excounts.              | ro goos April Cirklin               | 2411-01-01 | leveluer      | 1.00        | 348         | 1100   | TRACTO .         |
|                            |     | **(100120              | til gant épít Di                    | 2111-12-15 | webs          | 588         | 501         | 11101  | Death            |

Gambar 12 Form Pemakaian Bahan Baku

m. Notifikasi Persetujuan Permintaan Bahan Baku Produksi

Pada *notifikasi* persetujuan permintaan bahan baku produksi ini akan muncul ke menu Pemilik, ketika stok bahan bakunya habis. Penggunanya yaitu Pemilik.

| • | Arbain Grafika | III |             |            |                   |                  | Solarat Datang, yong - |
|---|----------------|-----|-------------|------------|-------------------|------------------|------------------------|
|   |                |     |             |            |                   |                  |                        |
|   |                | Pe  | rsetujuan F | Permintaan | Stok              |                  |                        |
| 8 | Transaksi v    |     |             |            |                   |                  |                        |
|   |                | NV. | 40 Pembelan | tanggal    | Suppler           | Total Postbellar | Opsi                   |
|   |                | 1   | P8105502    | 2035-21-04 | Agang Jaya Kastan | 55000            | Ortal Settin           |
|   |                | -   |             |            |                   |                  |                        |

Gambar 13 Notif Persetujuan Bahan

n. Pembayaran Jatuh Tempo Giro

Pada gambar dibawah yaitu pembayaran jatuh tempo giro. Pada pembayaran jatuh tempo giro ini tgl giro ini tglnya diurutkan. Terdapat aksi tombol "*Update* Pembayaran". Pada tabel pembayaran jatuh tempo giro berisikan no, tgl beli, ID Pembelian, Daftar Bahan terdapat "*detail*" apabila diklik akan muncul bahan-bahan apa saja, nama *supplier*, total, tgl giro, status pembayaran, no.rekening, bukti pembayaran. Penggunanya yaitu Pemilik.

| Contraction of the local division of the local division of the loc | P     | emb          | ayara                | n Pem        | Dellan                 | Jatuh              | remp           | io Giro                |                 |               |                                                                                                    | ~   |      |
|----------------------------------------------------------------------------------------------------|-------|--------------|----------------------|--------------|------------------------|--------------------|----------------|------------------------|-----------------|---------------|----------------------------------------------------------------------------------------------------|-----|------|
|                                                                                                    |       |              |                      |              |                        |                    |                |                        |                 | 1.000         |                                                                                                    |     |      |
|                                                                                                    | 18×1. | 1.1.00.00.01 | dat<br>Disentaciónes | radio datase | Room Suppler           | Stated .           | 1211000        | Petersena              | BAL PRINCIPALE  | Production of | Abot                                                                                                    |     | Bane |
|                                                                                                    |       | 10000        | entrans.             | TRAFE        | Assess Jaco            | Ptr 832.001        | 2010.12        | Treas.                 | CEPTION CODE    | 1 deal        | Outline Provinsional                                                                                                    |     |      |
|                                                                                                    |       | 2011.19      | 1964/1907            | these .      | Market Cought          | for<br>Manual Area | 00100.01       | 1                      | -               | (94)          | Update Perdayanan                                                                                                    |     |      |
|                                                                                                    | 2     | 210-12-      | 70171002             | Detail       | Caudo Craph            | Fig. 512 803       | 2017-12-       | Line                   | 1230094 (23123  | Unit          | LIDING PRICES INT                                                                                                    | 158 |      |
|                                                                                                    | ÷     | 2217-12      | PQ175504             | Denti        | ET Mayer<br>Cate       | Fig. 120.003       | 2017-12-       | Lotat                  | 121212121       | the           | The part of the Theorem of Language and Sector                                                                                                    | 1   |      |
|                                                                                                    | ч.    | 2011-01      | atif.(i)inter        | 0.00         | Augure Ares<br>Mashin  | 166-156240         | 2011/10        | the barrel to a second | to Galero and C | 1444          | Data: Webster                                                                                                    |     |      |
|                                                                                                    |       | 9111-12      | (militine)           | (1-64)       | Angene Angel<br>Kankyy | 697 312 200        | 20106324       | times.                 | 0.11000124000   | 7 Beel        | Update Perdepend                                                                                                    |     |      |
|                                                                                                    | 2     | 2016-05-01   | 1010001              | Deal         | Aqueq Says<br>Fortas   | Fil: 200.007       | 2010-02-<br>01 | Eladoria Guarda)       | 52,000,0000     | 000           | LIDING PRIVATION                                                                                                    |     |      |
|                                                                                                    | 1     | 2210-01      | P0132003             | Deal         | Aparts Juga            | Fig. 540.005       | 3010-01-       |                        | 42 (389 12565   | Liter         | STORE STORE |     |      |

Gambar 14 Pembayaran Jatuh Tempo Giro

1. *Update* Pembayaran Tampilan ini muncul pada saat gambar 22 aksi "*update* pembayaran".

| ID Beyer | BY170005                       |  |
|----------|--------------------------------|--|
| Status   | Lunas                          |  |
| Duki     | Philip anonaction -solution pp |  |

Gambar 15 Update Pembayaran

o. Laporan Pemakaian Bahan Baku

Pada tampilan ini akan memunculkan hasil laporan pemakaian bahan baku dan berisi stok kondisi saat ini, stok keluar, stok masuk, dan hasil stok. Penggunanya yaitu Pemilik.

Gambar 16 Laporan Pemakaian Bahan

p. Laporan Pembelian

| 🔒 Arbain Grafika        | =     |               |                                                                                                    |           |           |            |             | Selected Dataria, proty- |
|-------------------------|-------|---------------|----------------------------------------------------------------------------------------------------|-----------|-----------|------------|-------------|--------------------------|
|                         |       |               |                                                                                                    |           |           |            |             |                          |
| a dastained             | La    | aporan        | Pemakaian Bahan Ba                                                                                                    | ku        |           |            |             |                          |
| Tate Pennegon           |       |               |                                                                                                    |           |           |            |             |                          |
| Trematel -              |       | Dertmont   14 | Lagranan Persetaten Kulono Balan                                                                                                    |           |           |            |             |                          |
| 🗶 Laporasi 💿 💝          |       |               | Smooth Film Pencaron                                                                                                    |           |           |            |             |                          |
|                         |       |               | 0                                                                                                    | 21        |           |            |             |                          |
| Lagonar Penanson Balver | 1 100 | . Aningpat    | Rema the are                                                                                                    | Notae."   | Sile Aven | Non-Monort | Max Network | Junto mile .             |
| Carrier Provinces       | 11    | 2010.01.04    | Name Fire Payor One description in the                                                                                                    | London .  | 8.        |            |             | n.                       |
|                         | 1     | 2014/01/20    | Karps File Pages Diver Ste 25538 (AChr)                                                                                                    | Lawren    |           | 4          |             | 8                        |
|                         | 2     | 2010/01/20    | Ratus File Plager Otras ShG25c510 UK feb.                                                                                                    | Lordor    |           | 1          | 1           |                          |
|                         | 4     | 2010-01-30    | Haring File Plagast Direct 5245754595 DK 5x8                                                                                                    | Links     | 0.        | 1          | 4           | 3                        |
|                         | 1.0   | 7945.03.07    | Name and Address of the Address of the Address of t | 1 million | 1.        |            |             |                          |

Pada tampilan ini *search* disini untuk memilih pencarian berdasarkan ada : Dari tgl berapa sampai tgl berapa; Berdasarkan Nama Bahan; dan Berdasarkan Nama *Supplier*nya. Penggunanya yaitu Pemilik

| =  |                |                   |                                     |                     |              |            | 2 <sup>9</sup> 30 | nun parað kuð - |
|----|----------------|-------------------|-------------------------------------|---------------------|--------------|------------|-------------------|-----------------|
| La | aporan         | Pemb              | elian                               |                     |              |            |                   |                 |
|    | Oustioned / We | Lapoias Persitali | n Bahan Baha                        |                     |              |            |                   |                 |
|    |                | 3ear o            | Sil Prin Percasan                   |                     |              |            |                   |                 |
|    |                |                   | 0                                   |                     |              |            |                   |                 |
| -  | 12 Percentari  | Terrgool Halk     | Name Salter                         | Norm Supplier       | Salara Holar | Junks Bali | Mange Salare      | Total           |
|    | FRIMANTS       | 20101-01-04       | Art Paper 112 gram Lie 29/309 plane | Agung Joya Kotas    | inertor      | 2019       | Rp 1,878          | Rp SIGHD        |
| 2  | FB180021       | 22103-015-04      | Accesses 218 green                  | Agona data Ketan    | umbie.       | 301        | Rp. 1,700         | Rp 310,000      |
|    | PROBABILITY    | 20040-04          | Arthens 10 per                      | Againg Joya Kerae   | writer       | 501        | 125 1 /00         | Hp MODER        |
| 4  | FE100011       | 2010-01-04        | ArcPaper 150 gain Un 65:00 pindo    | Aquera dassa Kanasa | tontu        | 301        | Rp. 500           | Fip 55,500      |
| 24 | - mail         |                   |                                     |                     |              |            |                   | Fp 130520       |
|    |                |                   |                                     |                     |              |            |                   |                 |

Gambar 17 Laporan Pembelian

### q. Laporan Pembayaran

Tampilan dibawah *search* disini untuk memilih pencarian berdasarkan ada : Dari tgl berapa sampai tgl berapa; Berdasarkan Nama Bahan; dan Berdasarkan Nama *Supplier*nya. Penggunanya yaitu Pemilik.

Gambar 18 Laporan Pembayaran

| 🕒 Arbe     | in Grafika | =   |               |                 |                   |                      |              |               |              | 50 <sup>9</sup> Sec. | en garait kuu |
|------------|------------|-----|---------------|-----------------|-------------------|----------------------|--------------|---------------|--------------|----------------------|---------------|
|            |            |     |               |                 |                   |                      |              |               |              |                      |               |
| f Hone     |            | L   | aporar        | Pemb            | avaran            |                      |              |               |              |                      |               |
| 🗉 Tratesis |            |     |               |                 |                   |                      |              |               |              |                      |               |
|            |            | 1   | souther 1 is  | Karisin Perileb | Rives /           |                      |              |               |              |                      |               |
|            |            |     |               | See             | en: Sectoral      | e)                   |              | 10            |              |                      |               |
|            |            |     |               |                 |                   | Carl                 |              |               |              |                      |               |
|            |            | No  | Di Centrellan | larged that     | Nerse Halan       | Norva Supplier       | Justich Dell | Salues Salues | Integral Gen | Status Deedsagaroo   | (total )      |
|            |            | 10  | FE10001       | 2010-01-54      | Ar Galan 217 gala | Taing Sylchose       | Tantjar      | 300           | 2010/02/04   | Lanas                | Pp. 510,000   |
|            |            | 2.5 | 1030802       | 2010/03/        | Addates 20 gives  | Aparty Lease Ration. | Sector .     | :00           | 20136-03-001 | Second Loren         | 16.510.005    |
|            |            | 54  | Total         |                 |                   |                      |              |               |              |                      | Fe:1021.011   |

JSIKA Vol. 7 No. 1, Tahun 2018, ISSN 2338-137X

## r. Tambah Pembelian

Gambar di bawah untuk membeli bahan tanpa harus menunggu stoknya menipis.

| 🖨 Arbain Grafik | a 🗏                          |                      |   |
|-----------------|------------------------------|----------------------|---|
| NCRU<br>Market  | Taucha                       | h Dahan              |   |
|                 | Nerra Bahan                  | n banan              |   |
|                 | At Paper 150<br>Amten Sell : | gram Uk 79/109 pindo | * |
|                 | S00<br>Supplier :            |                      |   |
|                 | Agung Jaya Ke                | tas                  | , |
|                 |                              |                      |   |

Penggunanya yaitu Bagian Administrasi.

Gambar 19 Tambah Pembelian

# **SIMPULAN**

Aplikasi ini telah sesuai kebutuhan pengguna pihak terkait pada UD Arbain Grafika Suabaya dalam proses pembelian bahan bproduksi dengan metode *reorder point*, mampu menampilkan *list* pembelian dan mampu menampilkan notifikasi pembelian dan pembayaran.

# SARAN

Pada aplikasi pembelian bahan produksi berbasis web pada UD Arbain Grafika Surabaya masih perlu untuk dilakukan pengembangan sistem ini kedepannya yaitu, sistem dapat diakses *Supplier* sehingga melakukan pembelian bahan baku produksi dan menentukan persetujuan tanggal giro.

# RUJUKAN

- Harjanto, E. (2008). *Manajemen Operasi*. Jakarta: Grasindo.
- Sofjan, A. (2004). *Manajemen Pemasaran*. Jakarta: Rajawali Press.